# 「患者病名疾患区分ー括更新」を設定、処理する手順

◆月次統計へ「患者病名疾患区分一括更新」を追加する手順◆

- 1. ORCA のプログラム更新・マスタ更新をします。(2024/9/25 提供のパッチ、マスタが更新されている必要があります)
- 2. 「業務メニュー」画面で「52月次統計」ボタンを押下します。

| —— 受付業務 ———————————————————————————————————— |                          | 会計業務                                   |                                    |
|----------------------------------------------|--------------------------|----------------------------------------|------------------------------------|
| 11 受 付                                       | 13 照 会                   | 21 診療行為                                | 23 収 納                             |
| 12 登 録                                       | 14 予約                    | 22 病 名                                 | 24 会計照会                            |
| 保険請求業務                                       |                          | 統計業務                                   |                                    |
| 41 データチェック                                   | 43 請求管理                  | 51 日次統計                                |                                    |
| 42 明細書                                       | 44 総括表・公費請求書             | 52 月次統計                                |                                    |
| 外部情報処理業務                                     | ― データバックアップ業務 ―――        | メンテナンス業務                               | •                                  |
| 71 データ出力                                     | 82 外部媒体                  | 91 マスタ登録                               | 92 マスタ更新                           |
|                                              |                          | <u>「日医君」だより</u> 過去の新着情                 | 報                                  |
| 新 <b>有</b> 情報 日本医師会                          | 日本医師会ORCA管理機構<br>キャッシュレス | 医療事務スタッフの 医薬品回収1<br>派遣・人材紹介サービス 医療機器回り | <u>報(PMDA)</u><br><u>【情報(PMDA)</u> |

「月次統計」画面で使用していない番号のボタンを押下します。
 (使用していない番号がない場合は画面下の「次頁」ボタンを押下します。)

|                                      |                             |          |          | * 必須 * 任意  |
|--------------------------------------|-----------------------------|----------|----------|------------|
| 001 出力帳票 * 0                         | 開始日 *                       | 終了日 *    | 入外区分 * 2 | 診療科コード *   |
| 医師コード *                              | 0件印字 *                      |          |          |            |
| <ul> <li>保険別請求チェック表(標準帳票)</li> </ul> |                             |          |          |            |
| 002 出力帳票 * 0                         | 対象年月 *                      | 入外区分 *   | 編集区分 * 0 | 他保険集計元 * 0 |
|                                      |                             |          |          |            |
|                                      |                             |          |          |            |
|                                      |                             |          |          |            |
|                                      |                             |          |          |            |
|                                      |                             |          |          | ر ا        |
|                                      |                             |          |          |            |
|                                      |                             |          |          |            |
| O                                    |                             |          |          |            |
| │ 帳票名のないところ                          | ろの番号をクリッ                    | ックします。 🔲 |          | j          |
|                                      |                             |          |          |            |
| 0                                    |                             |          |          |            |
|                                      |                             |          |          |            |
|                                      |                             |          |          |            |
| 007                                  |                             |          |          |            |
|                                      |                             |          |          |            |
| 008                                  |                             |          |          | 1          |
|                                      |                             |          |          |            |
|                                      |                             |          |          |            |
| 009                                  |                             |          |          |            |
|                                      |                             |          |          | j          |
|                                      |                             |          |          |            |
| 010                                  |                             |          |          |            |
|                                      |                             |          |          |            |
|                                      |                             |          |          | 処理結果       |
| 戻る クリア 並べ替え                          | <ul><li>統計データ 再印刷</li></ul> | 前頁 次頁    | 個別指示 CSV | 出力         |

## 4. 「月次統計帳票一覧」画面で「患者病名疾患区分一括更新」を選択し、「確定」ボタンを押下します。

| (G07) | 統計帳票一覧                |                |   |     |    |
|-------|-----------------------|----------------|---|-----|----|
| 月次    | 流計帳票一覧                |                |   |     |    |
| 番号    | 帳票名                   | プログラム名         |   | 登録済 |    |
| 72    | 薬剤情報マスター括登録           | ORCBSETUPYJP   |   |     |    |
| 73    | 医療区分集計表               | ORCBG034       |   |     |    |
| 74    | 用法紐づけリスト              | ORCBGYHCLST    |   |     |    |
| 75    | 剤番号修復処理               | ORCBFIXZAINUM  |   |     |    |
| 76    | 伝票番号修復処理              | ORCBFIXDENPNUM |   |     |    |
| 77    | 受付ID修復処理              | ORCBFIXUKEID   |   |     |    |
| 78    | 今和6年6月処方等料等算定漏れ疑い患者一覧 | OPCBGNOMI03    | - |     | _  |
| 79    | 患者病名疾患区分一括更新          | ORCBGNOMI04    |   |     |    |
| 00    | 保険別診療点数月計表            | A00000101500   | 0 |     |    |
| 81    | 月計表合計(窓口領収金)          | A00000M501     | 0 |     |    |
| 82    | 月計表(診療費請求明細)          | A00000M700     | 0 |     |    |
| 83    | 患者一覧表                 | A00000L100     | 0 |     |    |
| 84    | 患者数一覧表                | A00000C100     | 0 |     |    |
| 85    | 基本台帳                  | A00000D100     | 0 |     |    |
| 86    | 診療行為別使用頻度一覧           | A00000A010     | • |     |    |
| 87    | 保険別患者台帳               | A00000L200     | 0 |     |    |
| 88    | 保険別請求チェック表            | A00000S100     |   |     |    |
| 89    | 診療行為区分別集計表            | A00000K100     | • |     |    |
| 90    | 未収金・預り金個人別月計表         | A00000L300     |   |     |    |
| 91    | 償還払公費患者一覧             | A00000KOHS     |   |     |    |
| 92    | 保留・再請求・月遅れ一覧表         | A21011A05      |   |     | Ψ. |
| 選択    | 番号 79 1 標準帳票 🗸        |                |   |     |    |
| Ī     | RG                    |                |   |     | 確定 |

## 5. 「患者病名疾患区分一括更新」が追加されます。

|     | □ レセプトチェック (プレビュー)                             |            |          |       |      |     | *      | 必須 * 任意                   |
|-----|------------------------------------------------|------------|----------|-------|------|-----|--------|---------------------------|
| 011 |                                                |            |          |       |      |     |        |                           |
|     |                                                |            |          |       |      |     |        |                           |
|     | 保険請求確認リスト                                      |            |          |       |      |     |        |                           |
| 012 | 請求年月 *                                         | 提出先区分 *    | 保険者番号    | *     | 処理区分 | • 4 | 入外区分   |                           |
|     | 在総診区分 *                                        | レセプト種別 *   | 並び順      | *     |      |     |        |                           |
|     | □ コメント重複疑い患者一覧                                 |            |          |       |      |     |        |                           |
| 013 | 診療年月 *                                         | C S V 区分 * |          |       |      |     |        |                           |
|     |                                                |            |          |       |      |     |        |                           |
|     | <ul> <li>コメント重視疑い患者一覧</li> <li>診療年日</li> </ul> |            |          |       |      |     |        |                           |
| 014 | 砂煤牛月                                           | C3VE/J     |          |       |      |     |        |                           |
|     | 診療行為別使用頻度一覧                                    |            |          |       |      |     |        |                           |
| 015 | 診療分類指定 * 95                                    | 診療年月日 *    | 入外区分     | *     | 印字順序 | *   | 集計区分 * |                           |
|     | 開始年月日 *                                        | 終了年月日 *    |          |       |      |     |        |                           |
|     | <ul> <li>来院・在院状況分析表</li> </ul>                 |            |          |       |      |     |        |                           |
| 016 | 対象年月 *                                         | 入外区分 * 2   | 発行区分     | *     |      |     |        |                           |
|     |                                                |            |          |       |      |     |        |                           |
|     | <ul> <li>令和6年6月処方箋料等算定漏れ疑い</li> </ul>          |            |          |       |      |     |        |                           |
| 017 | 校1日 1                                          | CSV 区分     |          |       |      |     |        |                           |
|     | ■ ■ ■ ■ ■ ■ ■ ■ ■ ■ ■ ■ ■ ■ ■ ■ ■ ■ ■          |            |          |       |      |     |        | •••••                     |
| 018 |                                                | 基準日 *      | C S V 区分 | *     | 更新日  | *   |        |                           |
|     |                                                |            |          |       |      |     |        |                           |
|     |                                                | •••••      |          | ••••• |      |     |        |                           |
| 019 |                                                |            |          |       |      |     |        |                           |
|     |                                                |            |          |       |      |     |        |                           |
|     |                                                |            |          |       |      |     |        |                           |
| 020 |                                                |            |          |       |      |     |        |                           |
|     |                                                |            |          |       |      |     |        | 加理結束                      |
|     | 조 / / / 고 / 해상화국                               | 統計データ      | 東印刷      | 次百    |      |     | 信報制除   | <u>メルマ王</u> 宿来<br>加工甲目164 |
|     |                                                | - WEBT 7   |          |       |      |     |        |                           |

#### ◆「患者病名疾患区分一括更新」の処理方法について◆

#### ※「患者病名疾患区分一括更新」処理は ORCA でバックアップを取ってから行って下さい。

1. チェックボックスにチェックを入れ、「処理区分」は空白のまま、画面右下の「処理開始」ボタンを押下しま す。

|                                                                                                    |              | *          | 必須 * 任意 |
|----------------------------------------------------------------------------------------------------|--------------|------------|---------|
|                                                                                                    |              |            |         |
|                                                                                                    |              |            |         |
| 保険請求確認リスト     境内の                                                                                                    | * * 4        | 入外区分 *     |         |
| 012 #月小十方 12日ハビハ 14次日留け 12日ハビハ 14次日留け 12日ハビハ                                                                                                    | 4            |            |         |
| □ コメント重複艇い患者一覧                                                                                                    |              |            |         |
| 013 診療年月 * CSV区分 *                                                                                                    |              |            |         |
|                                                                                                    |              |            |         |
| □□>>「■仮短い法者」<br>014 診療年月 * CSV区分 *                                                                                                    |              |            |         |
|                                                                                                    |              |            |         |
|                                                                                                    | ÷ •          | #1000      |         |
| □15」 🞆 「患者病名疾患区分一括史新」 ————————————————————————————————————                                                                                                    | <del>7</del> |            |         |
|                                                                                                    |              |            |         |
|                                                                                                    |              |            |         |
|                                                                                                    |              |            |         |
| □□¬¬¬¬¬¬¬¬¬¬¬¬¬¬¬¬¬¬¬¬¬¬¬¬¬¬¬¬¬¬¬¬¬¬¬                                                                                                    |              |            |         |
|                                                                                                    |              |            |         |
|                                                                                                    |              |            |         |
| 018     処理区分 *     ●     ●     ●     ●     ●     ●     ●     ●     ●     ●     ●     ●     ●     ●     ●     ●     ●     ●     ●     ●     ●     ●     ●     ●     ●     ●     ●     ●     ●     ●     ●     ●     ●     ●     ●     ●     ●     ●     ●     ●     ●     ●     ●     ●     ●     ●     ●     ●     ●     ●     ●     ●     ●     ●     ●     ●     ●     ●     ●     ●     ●     ●     ●     ●     ●     ●     ●     ●     ●     ●     ●     ●     ●     ●     ●     ●     ●     ●     ●     ●     ●     ●     ●     ●     ●     ●     ●     ●     ●     ●     ●     ●     ●     ●     ●     ●     ●     ●     ●     ●     ●     ●     ●     ●     ●     ●     ●     ●     ●     ●     ●     ●     ●     ●     ●     ●     ●     ●     ●     ●     ●     ●     ●     ●     ●     ●     ●     ●     ●     ●     ●     ●     ● |              |            |         |
|                                                                                                    |              |            |         |
| 019                                                                                                    |              |            |         |
|                                                                                                    |              |            |         |
|                                                                                                    |              |            |         |
|                                                                                                    |              |            |         |
|                                                                                                    |              |            | 処理結果    |
| 戻る クリア 並べ替え 統計データ 再印刷 前頁 次頁                                                                                                    | 個別指示         | CSV出力 情報削除 | 処理開始    |

2. 「選択された帳票の印刷を開始します」と表示されますので「F10:プレビュー」ボタンを押下します。

| (GID2)確認画面     |           |          |
|----------------|-----------|----------|
| 1001           |           |          |
| 選択された帳票の印刷を開始し | ,ます       |          |
| F1:戻る          | F10:プレビュー | F12:印刷する |

3. 「処理は正常に終了しました」と表示されましたら、「プレビュー」ボタン押下し更新結果をご確認下さい。

| (G99)処理 | 結果              |          |          |        |          |
|---------|-----------------|----------|----------|--------|----------|
|         |                 |          |          |        |          |
| 番号      | 処理名             | 開始時間     | 終了時間     | 頁数     | エラーメッセージ |
| 0000001 | 患者病名疾患区分一括更新    | 11.38.16 | 11.40.02 | 105    |          |
| 0000002 | 帳票印刷処理          | 11.38.16 | 11.40.03 | 105    |          |
|         |                 |          |          |        |          |
|         |                 |          |          |        |          |
|         |                 |          |          |        |          |
|         |                 |          |          |        |          |
|         |                 |          |          |        |          |
| F1:戻    | る F11:状態 F12:プレ | /ビュー     | 処理は正     | 常に終了しま | した       |

4. 「疾患区分変更内容」が表示されます。

| 患者病名疾    | 患者病名疾患区分一括更新 |                    |              |                    | R 6. 9.25 1頁   |  |                |          |
|----------|--------------|--------------------|--------------|--------------------|----------------|--|----------------|----------|
| 芯白借方     | 診療科          | 診療開如               | 自氏1<br>始日    | 病名コード              | 病名             |  | 疾患区            | 分変更内容    |
| 00000245 | 01           | H27. 5.            | . 15         | 2504013            | 両糖尿病網膜症        |  | 05 =>          | 00       |
| 00000270 | 01<br>01     | H27. 5.<br>H27. 5. | . 19<br>. 19 | 2500013<br>2504012 | 糖尿病<br>両糖尿病黄斑症 |  | 05 =><br>05 => | 00<br>00 |
| 00000277 | 01           | H27. 5.            | . 20         | 2500013            | 糖尿病            |  | 05 =>          | 00       |

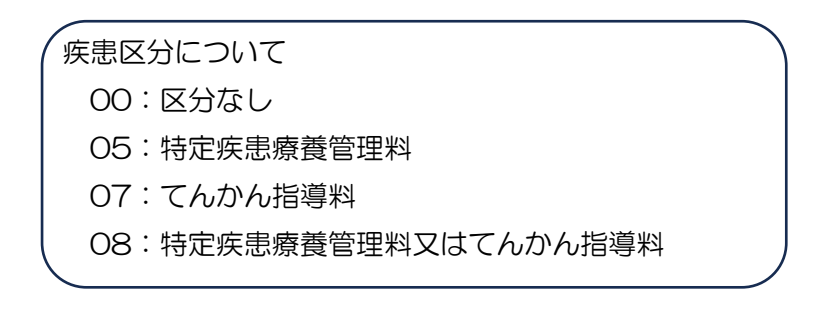

5. 「F1:戻る」ボタンを押下し戻ります。

以上